# BUY versus LEASE EXAMPLE

### INTRODUCTION

The Buy v Lease example analysis is for an office, industrial or retail property

This practice example consists of two Sections;

- 1. The input information for the project
- 2. The instructions for entering the project data

# **PROJECT INFORMATION**

Property Name: Cedar Plaza Description: Buy v Lease Analysis Example Rentable Area: 3,000 Sq. Ft Analysis Period: 10 Years Starting Date: Year 1 Jan

### INVESTOR INFORMATION

Landlord's Marginal Tax Rate: 36.00% Discount Rate: Before Tax 13.00% Before Tax Short Term Rates Before Tax for calculating the Modified Internal Rate of Return (MIRR) Financing Rate: 8.000% Reinvestment Rate: 3.000%

### INVESTMENT

Land \$300,000 Building: \$550,000 Depreciation Method: Commercial Prop. St. Line

#### **BUY (EXPENSES)**

These are the operating costs associated with owning the building such as property taxes, insurance, maintenance etc.

For simplicity we will use the total operating costs, which included Taxes, Insurance and Maintenance as follows;

Rentable Area: 3,000 Sq Ft Total Operating Costs: \$7.00 per Sq Ft per Yr paid monthly for 12 months then increasing at 3.00% compounding per year

### LEASE (EXPENSES)

Cost of leasing instead of buying such as Base Rent, Additional Rent, Parking etc.

Rentable Area: 3,000 Sq Ft

#### **Base Rent**

\$17.00 per Sq. Ft per Yr paid monthly. Two terms of 5 years. Increase for the second term based on 3.00 % compounding for five years

#### **Additional Rent**

\$6.00 per Sq. Ft per Yr paid monthly for 12 months then increasing at 3.00% compounding per year for the remaining 9 years

#### Parking

12 spaces at \$30 per monthly for 12 months then increasing at 3.00% compounding per year for the remaining 9 years

## **FINANCING (BUY)**

The financing to buy the property is;

Description: First Mortgage Type: Standard Mortgage Year 1. January 1, \$700,000 Time Period: 20 years, Amortization: 20 years, Interest Rate 7.50%

#### SALE INFORMATION

Real Estate Commission: 5.00% of the Sale Price Selling Expenses: \$7,000 Sale Price based on the original investment increasing at 3.5% compounding per year

# INSTRUCTIONS FOR ENTERING THE PROJECT INTO INVESTOR PRO

#### Getting started

The first step is to open the Investit Template "Buy v Lease" as follows:

- 1. Open investor Pro.
- 2. Select the New Project Folder then select the Investit Template folder
- 3. Select and open the Investit template "Buy v Lease" The analysis period dialog will open at this point.
- 4. Enter 10 years and click OK

#### Entering the project data and information

#### **PROJECT INFO Folder**

- 1. Enter the Property Name: Cedar Plaza
- 2. Enter the Description: Buy v Lease Analysis

#### **INVESTOR Folder**

- Enter the Discount Rate Before Tax: 13.00% Notes: The Discount Rate is used to calculate the Net Present Value and Net Effective Rent. The program automatically calculates the Discount Rate After Tax
- 2. Enter the Short Term Rate Before Tax Financing Rate: 8.00%
- 3. Enter the Reinvestment Rate: 3.00%

#### **INVESTMENT** Folder

First Row – Land

1. Enter the Amount: \$300,000

Second Row – Building

- 1. Enter the Description: Building
- 2. Enter the Amount: \$550,000
- 3. Select the Depreciation Method: Commercial Prop. St Line

#### Third Row

# 1. Press the Delete button

Fourth Row

# 1. Press the Delete button

Your entries for the Investment folder should look like this;

| Purchase Price and Capital Improven | nents —    |          |       |                              |                          |
|-------------------------------------|------------|----------|-------|------------------------------|--------------------------|
| Inflate                             |            |          |       |                              |                          |
| Description                         | Amount     | Year     | Month | Depreciation Method          | Recovery<br>Period [yrs] |
| Land                                | \$ 300,000 | Year 1 🗾 | Jan 🗾 | Land (No Deprec.) 📃 📃        |                          |
| Building                            | \$ 550,000 | Year 1 🗾 | Jan 🗾 | Commercial Prop. St Line 🛛 👱 | 39.0                     |

### BUY (EXPENSES) Folder

The Buy (Expenses) folder should appear like this

|   | Description    | Entry Choi | ce | Qty | Year 1 Jan | Year 1 Feb |
|---|----------------|------------|----|-----|------------|------------|
| Γ | Property Taxes | Amount     | -  |     | \$0        | \$0        |
|   | Maintenance    | Amount     | *  |     | \$0        | \$0        |
|   | Insurance      | Amount     | *  |     | \$0        | \$0        |
|   | Utilities      | Amount     | *  |     | \$0        | \$0        |
|   | Other Expenses | Amount     | *  |     | \$0        | \$0        |

- 1. Select row 1
- 2. **Description column:** enter 'Operating Costs'
- 3. Entry Choice column: select '\$ per Sq. Ft per Yr'
- 4. Select row 2
- 5. Press the Delete button
- 6. Select row 3
- 7. Press the Delete button
- 8. Select row 4
- 9. Press the Delete button
- 10. Select row 5
- 11. Press the Delete button

Entering and Projecting the Operating Costs **Rentable Area:** 3,000 Sq Ft

#### **Total Operating Costs**

\$7.00 per Sq Ft per Year paid monthly for 12 months then increasing at 3.00% compounding per year

- 1. Select row 1 'Operating Costs'
- 2. Click on the Projection Wizard button

In the Projection Wizard make the following entries;

- 3. Paid column: Select "Monthly for 12 Months"
- 4. Project Entry Using column: Select "Annual Compounding"
- 5. Entry column: Enter \$7.00

- 6. **Time Period column:** Check the "To End" box. This allows the projection to continue until the end of the 10 year Analysis Period
- 7. Increase column: Enter the Compounding Rate of 3.00%

To view your entries, click on the <u>Projection Description</u> button, which describes the entries and projections.

| 📴 Projection                                        | Description 🔀                                                                                           |
|-----------------------------------------------------|----------------------------------------------------------------------------------------------------|
| Operating Cos<br>Entry Choice: 9<br>Quantity: 3,000 | sts<br>6 per Sq. Ft per Year<br>)                                                                       |
| Year 1 Jan                                          | \$7.00 per Sq. Ft per Year paid monthly for 12 months<br>Compounding at 3.00% per year for next 9 years |
|                                                     | <u>O</u> K <u>Print Report</u> <u>H</u> elp                                                             |

Your entries in the Projection Wizard should look like this;

| Projection                |                                               |                                                                                           |                                                                                                    |                                                                                                    |                                                                                                    |                                                                                                    |                                                                                                    |                                                                                                    |                                                                                                    |                                                                                                    |                                                                                                    |                                                                                                    |
|---------------------------|-----------------------------------------------|-------------------------------------------------------------------------------------------|----------------------------------------------------------------------------------------------------|----------------------------------------------------------------------------------------------------|----------------------------------------------------------------------------------------------------|----------------------------------------------------------------------------------------------------|----------------------------------------------------------------------------------------------------|----------------------------------------------------------------------------------------------------|----------------------------------------------------------------------------------------------------|----------------------------------------------------------------------------------------------------|----------------------------------------------------------------------------------------------------|----------------------------------------------------------------------------------------------------|
|                           |                                               |                                                                                           | St                                                                                                    | art                                                                                                 | Date                                                                                                    |                                                                                                    | Ti                                                                                                    | me                                                                                                    | Per                                                                                                    | iod                                                                                                    |                                                                                                    |                                                                                                    |
| Paid                      | Project<br>Entry Using                        | Entry                                                                                     | Year                                                                                                    |                                                                                                    | Month                                                                                                    | ۱                                                                                                    | To<br>End                                                                                                    | YI                                                                                                    | rs                                                                                                    | м                                                                                                    | os                                                                                                    | Increase                                                                                                    |
| 🛿 Monthly for 12 Months 🗾 | Annual Compounding  🗷                         | \$ 7.00                                                                                   | Year 1                                                                                                    | -                                                                                                   | Jan                                                                                                    | -                                                                                                    |                                                                                                    | 10                                                                                                    | Ŧ                                                                                                    | 0                                                                                                    | -                                                                                                    | 3.00%                                                                                                    |
|                           | Projection<br>Paid<br>Monthly for 12 Months 💌 | Projection<br>Paid Project<br>Entry Using<br>Monthly for 12 Months I Annual Compounding I | Projection<br>Paid Project Entry<br>Entry Using Entry<br>Monthly for 12 Months I Annual Compounding I \$7.00 | Projection<br>Paid Project Entry Year<br>Monthly for 12 Months Annual Compounding \$ \$ 7.00 Year 1 | Projection   Paid Project<br>Entry Using Entry Year   Monthly for 12 Months Annual Compounding \$ 7.00 Year 1 Image: Compounding | Projection   Paid Project<br>Entry Using Entry Year Month   Monthly for 12 Months Annual Compounding \$ 7.00 Year 1 Jan | Projection   Paid Project<br>Entry Using Entry Year Month   Monthly for 12 Months Annual Compounding \$ 7.00 Year 1 Jan Image: Compounding Image: Compounding< | Projection   Project Entry Year Month To   Paid Entry Using Entry Year Month End   Monthly for 12 Months Annual Compounding \$ 7.00 Year 1 Jan Image: Compounding | Projection   Paid Project<br>Entry Using Entry Year Month To<br>End Yi   Monthly for 12 Months Annual Compounding \$ 7.00 Year 1 Jan Image: Compounding 10 | Projection   Paid Project<br>Entry Using Entry Year Month To<br>End Yrs   Monthly for 12 Months Annual Compounding \$ 7.00 Year 1 Jan ✓ 10 ✓ | Projection   Start Date Time Period   Paid Project<br>Entry Using Entry Year Month To<br>End Yrs M   Monthly for 12 Months Annual Compounding \$ 7.00 Year 1 Jan Image: 10 0 | Projection   Start Date Time Period   Paid Project<br>Entry Using Entry Year Month To<br>End Yrs Mos   Monthly for 12 Months Annual Compounding \$ 7.00 Year 1 Jan I I I I I I I I I I I I I I I I I I I I I I I I I I I I I I I I I I I I I I I I I I I I I I I I I I I I I I I I I I I I I I I I I I I I I I I I I I I I I I I I I I I I I I I I I I <td< th=""></td<> |

Press OK to return to the Buy (Expenses) folder

# LEASE (EXPENSES)

The Lease (Expenses) folder should appear like this;

| Г | Revenue         |                      |   |     |            |            |
|---|-----------------|----------------------|---|-----|------------|------------|
|   | Description     | Entry Choice         |   | Qty | Year 1 Jan | Year 1 Feb |
|   | Basic Rent      | \$ per Sq. Ft per Yr | - | 0   | \$ 0.00    | \$ 0.00    |
|   | Additional Rent | \$ per Sq. Ft per Yr | * | 0   | \$ 0.00    | \$ 0.00    |
|   | Parking         | \$ per Space per Mo  | * | 0   | \$ 0.00    | \$ 0.00    |

- 1. Select row 1
- 2. Enter Description: Base Rent

Note: Default entry is Basic Rent

- 3. Enter QTY: 3,000
- 4. Select row 2
- 5. Enter QTY: 3,000
- 6. Select row 3
- 7. Enter Qty: 12

Entering and Projecting the Base Rent

### Base Rent

\$17.00 per Sq. Ft per Yr paid monthly. Two terms of 5 years. Increase for the second term based on 3.00 % compounding for five years

- 1. Select row 1 'Base Rent'
- 2. Click on the Projection Wizard button
- 3. In the **Projection Wizard** make the following entries;
- 4. **Project Entry Using column:** Select "Stepped Proj. (Lease)" and set the number of terms to 2 and press OK

| Stepped Projection                   |  |
|--------------------------------------|--|
| New value at "End of Term" based on: |  |
| Annual Compounding Rate Increase     |  |
| C Enter Value                        |  |
| C \$ Increase                        |  |
| C % Increase                         |  |
| No. of Terms: 2                      |  |
| Show Example ->                      |  |
| OK <u>C</u> ancel                    |  |

- 5. Entry Column: Enter \$17.00
- 6. Time Period column: Change term 1 Yrs to '5'
- 7. Increase column: Enter the Compounding Rate of 3.00%

Row 2

8. Time Period column: select "To End"

button, which describes the entries and

To view your entries, click on the projections.

Your Projection Description should look like this;

| 💼 Projection [                                   | Description 🛛 🔀                                                                                                    |
|--------------------------------------------------|----------------------------------------------------------------------------------------------------|
| Base Rent<br>Entry Choice: \$<br>Quantity: 3,000 | per Sq. Ft per Year                                                                                                    |
| rearijan                                         | Stepped Projection (Lease)<br>Term 1: \$17.00 per Sq. Ft per Year paid monthly for 5 years<br>Term 2: Increased by 3.00% compounding per year to \$19.71 per Sq. Ft per Year paid monthly for 5 years |
|                                                  | QK Print Report Help                                                                                                    |

Press OK to return to the Projection Wizard

| Your entries in the Projection Wiz | ard should look like this; |
|------------------------------------|----------------------------|
|------------------------------------|----------------------------|

| Γ | Projection    |                         |         |      |          |       |           |         |     |          |
|---|---------------|-------------------------|---------|------|----------|-------|-----------|---------|-----|----------|
|   |               |                         |         |      | Start    | Date  | Γ Ti      | ime Pei | iod |          |
|   | Paid          | Project<br>Entry Using  | Entry   | Term | Year     | Month | To<br>End | Yrs     | Mos | Increase |
|   | 🚺 Monthly 🛛 💌 | Stepped Proj. (Lease) 🗾 | \$17.00 | 1    | Year 1 🗵 | Jan 📃 |           | 5 💌     | 0 🗾 | 3.00%    |
|   |               |                         |         | 2    | Year 6   | Jan   |           | 5 🖭     | 0 🗾 |          |
| L |               |                         |         |      |          |       |           |         |     |          |

Click OK to return to the Lease (Expenses) folder

### Entering the Additional Rent

# Additional Rent

\$6.00 per Sq. Ft per Yr paid monthly for 12 months then increasing at 3.00% compounding per year for the remaining 9 years

- 1. Select row 2 'Additional Rent'
- 2. Click on the Projection Wizard button
- 3. In the Projection Wizard make the following entries;
- 4. Paid column: Select "Monthly for 12 Months"
- 5. Project Entry Using column: Select "Annual Compounding"
- 6. Entry Column: Enter \$6.00
- 7. **Time Period column:** Check the "To End" box. This allows the projection to continue until the end of the 10 year Analysis Period
- 8. Increase column: Enter the Compounding Rate of 3.00%

#### Your entries in the Projection Wizard should look like this;

| Drajection                |                        |        |          |       |           |        |     |          |
|---------------------------|------------------------|--------|----------|-------|-----------|--------|-----|----------|
| Projection                |                        |        |          |       |           |        |     |          |
|                           |                        |        | Start    | Date  | Ti        | me Per | iod |          |
| Paid                      | Project<br>Entry Using | Entry  | Year     | Month | To<br>End | Yrs    | Mos | Increase |
| 📕 Monthly for 12 Months 💌 | Annual Compounding 🗾   | \$6.00 | Year 1 💌 | Jan 📃 |           | 10 💌   | 0 💌 | 3.00%    |
|                           |                        |        |          |       |           |        |     |          |

Press OK to return to the Lease (Expenses) folder

# Entering the Parking

#### Parking

12 spaces at \$30 per month for 12 months then increasing at 3.00% compounding per year for the remaining 9 years

1. Select row 3 'Parking'

2. Click on the Projection Wizard button

- 3. In the Projection Wizard make the following entries;
- 4. Paid column: Select "Monthly for 12 Months"
- 5. Project Entry Using column: Select "Annual Compounding"
- 6. Entry Column: Enter \$30.00

- 7. **Time Period column:** Check the "To End" box. This allows the projection to continue until the end of the 10 year Analysis Period
- 8. Increase column: Enter the Compounding Rate of 3.00%

Your entries in the Projection Wizard should look like this;

| 1 | Drajection                |                        |          |          |         |           |         |      |          |
|---|---------------------------|------------------------|----------|----------|---------|-----------|---------|------|----------|
| l | Projection                |                        |          |          |         |           |         |      |          |
|   |                           |                        |          | Start    | Date    | Τi        | ime Per | riod |          |
|   | Paid                      | Project<br>Entry Using | Entry    | Year     | Month   | To<br>End | Yrs     | Mos  | Increase |
|   | 🚺 Monthly for 12 Months 💌 | Annual Compounding 🗾   | \$ 30.00 | Year 1 💌 | Jan 📃 🗾 |           | 10 💌    | 0 💌  | 3.00%    |
| Ш |                           |                        |          |          |         |           |         |      |          |

Press Ok to return to the Lease (Expenses) folder

Select the Financing (Buy) folder

# **FINANCING (BUY)**

Description: First Mortgage Type: Standard Mortgage Year 1. January 1, \$700,000 Time Period: 20 years , Amortization: 20 years, Interest Rate 7.50%

Setting up a mortgage

1. Click on the Add Mortgage button

Add Mortgage Edit Mortgage Delete Mortgage Move

- 2. Amount box: \$700,000
- 3. Description box: "First Mortgage"
- 4. Time Period box: 20 Years
- 5. Amortization box: 20 Years
- 6. Nominal Interest Rate box: 7.50%

The mortgage dialog should look like this;

| Mortgage                                                       |                            |                                    |                                    |              |        | X                        |
|----------------------------------------------------------------|----------------------------|------------------------------------|------------------------------------|--------------|--------|--------------------------|
| Mortgage Details<br>Analysis Period: Year 1 Jan to Year 10 Dec | <b>Terms a</b><br>No of (E | <b>ind Amortiz</b><br>Balloon) Ter | ation Details<br>ms 1 <del>:</del> |              |        |                          |
| Commonoing Versit - Month January                              | [                          | Time F                             | Period                             | Amorti       | zation |                          |
| Type Standard Mortgage                                         | Term<br>No                 | Years                              | Months                             | Years        | Months | Nominal<br>Interest Rate |
| Amount \$700,000 Interest Pate Fixed                           | 1                          | 20                                 | 0                                  | 20           | 0      | 7.500%                   |
| Description First Mortgage                                     |                            |                                    |                                    |              |        |                          |
| Payment Frequency Monthly                                      |                            |                                    |                                    |              |        |                          |
| Additional Payments/Borrowing                                  |                            |                                    |                                    |              |        |                          |
| Payment Rounded Up to Nearest Cent                             |                            |                                    |                                    |              |        |                          |
| Compounding Frequency Monthly                                  |                            |                                    |                                    |              |        |                          |
| K ComputeFill Down                                             | n                          | <u>C</u> ance                      |                                    | <u>H</u> elp |        | Co <u>m</u> ments        |

7. Press the Compute button

8. Press the OK button

The Financing Folder should now look like this;

| Mortgage (Borrowing)                            |                   |            |            |  |
|-------------------------------------------------|-------------------|------------|------------|--|
| Description                                     | Туре              | Amount     | Start Date |  |
| First Mortgage                                  | Standard Mortgage | \$ 700,000 | Year1 Jan  |  |
|                                                 |                   |            |            |  |
|                                                 |                   |            | -          |  |
| Add Mortgage Edit Mortgage Delete Mortgage Move |                   |            |            |  |
|                                                 |                   |            |            |  |

Select the Sale folder

# SALE Folder

Real Estate Commission: 5.00% of the Sale Price

The Real Estate Commission should appear like this;

| Real Estate Commision          |          |  |  |  |
|--------------------------------|----------|--|--|--|
| Fixed Percentage of Sale Price | <b>v</b> |  |  |  |
| 0.00%                          |          |  |  |  |
|                                |          |  |  |  |

Entering the Real Estate Commission

1. Enter 5.00% in the appropriate box

The Real Estate Commission should now look like this;

| [ | Real Estate Commision          |  |
|---|--------------------------------|--|
|   | Fixed Percentage of Sale Price |  |
|   | 5.00%                          |  |
|   |                                |  |

Selling Expenses: \$7,000

The Selling Expenses should appear like this;

| - Sellin | a Exnenses — |        |              |   |         |     |
|----------|--------------|--------|--------------|---|---------|-----|
|          | g Enpended   |        | 1            |   |         |     |
|          | Description  |        | Entry Choice |   | Expense |     |
| Sellir   | ng Expenses  |        | Amount       | + |         | \$0 |
|          |              |        |              |   |         |     |
|          |              |        |              |   |         |     |
|          |              |        |              |   |         |     |
|          | Add          | Insert | Delete       |   | Move    |     |

1. Enter in the Expense column: \$7,000

The Selling Expenses should now look like this;

| - Se | lling Expenses — |        |              |   |         |          |
|------|------------------|--------|--------------|---|---------|----------|
|      | Description      |        | Entry Choice |   | Expense |          |
| s    | elling Expenses  |        | Amount       | - | \$      | \$ 7,000 |
|      |                  |        | <u>.</u>     |   |         |          |
|      |                  |        |              |   |         |          |
|      |                  |        | -            |   |         | -        |
|      | Add              | Insert | Delete       |   | Move    |          |
|      |                  |        |              |   |         |          |

Sale Price based on the original investment increasing at 3.5% compounding per year

The Sale Price Estimator should appear like this;

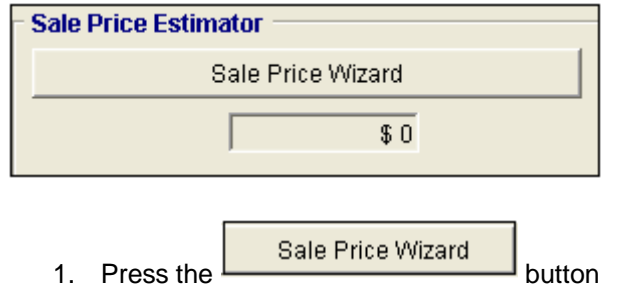

The Sale Price Wizard dialog will pop up;

#### Investit Software Inc. www.investitsoftware.com

| Sale Price Wizard           |               |       |                             |
|-----------------------------|---------------|-------|-----------------------------|
| Compound Annual Growth Rate | 0.00%         | \$00  | O Enter Your Own Estimation |
| Uniform Annual Increase     | 0.00%         | \$0 C |                             |
|                             |               |       |                             |
| <u><u>o</u>k</u>            | <u>C</u> ance | 1     | Help                        |

- 2. Compound Annual Growth Rate: 3.5%
- 3. Select Compound Annual Growth rate by clicking on the selection box next to the figure that appeared next to your entry

Note: The correct entry field has been circled in red

The Sale Price Wizard should now look like this;

| Sale Price Wizard           |                   |                             |
|-----------------------------|-------------------|-----------------------------|
| Compound Annual Growth Rate | 3.50% \$1,199,009 | C Enter Your Own Estimation |
| Uniform Annual Increase     | 0.00% \$ 850,000  |                             |
|                             |                   |                             |
| <u></u> K                   | <u>C</u> ancel    | Help                        |

Press OK to return to the Sale folder

The Sale Price Estimator should now look like this;

| Sale Price Estimator |  |
|----------------------|--|
| Sale Price Wizard    |  |
| \$ 1,199,009         |  |